## Инструкция по подключению приложения Оплати

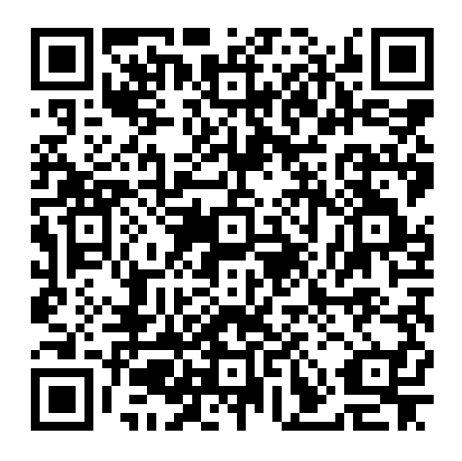

- 1. Скачайте приложение Оплати из App Store или Google Play
- 2. Зарегистрируйтесь в приложении
  - а. Если являетесь клиентом ОАО «Белинвестбанк»
    - Нажмите кнопку «Продолжить» (для пользователей мобильного банкинга ОАО «Белинвестбанк») или введите идентификационный номер из паспорта
    - іі. Вам придет SMS, введите код из SMS
    - ііі. Нажмите «Продолжить»
    - iv. Установите PIN-код приложения
  - b. Если Вы не являетесь клиентом ОАО «Белинвестбанк»
    - і. Введите идентификационный номер из паспорта
    - іі. На странице МСИ (Межбанковской Системы Идентификации) укажите номер моб. телефона
    - ііі. Введите код из SMS, который пришел от МСИ
- Пополните кошелек (выберите раздел «Кошельки» (правый нижний угол экрана)нажмите на кнопку « Основной», затем «+Пополнить», выберите способ пополнения кошелька на экране)
  - а. С карты ОАО «Белинвестбанк» (карты будут автоматически отображены)
  - b. С карты другого банка
    - і. Необходимо ввести данные карты
  - с. Ввести сумму пополнения
  - d. Нажмите кнопку «Пополнить»
- 4. Зайдите на Главную страницу (левый нижний угол экрана) и сканируйте QR-код в транспортном средстве (иконка сканера справа вверху) для приобретения билета

Счастливой поездки с Оплати. Транспорт!